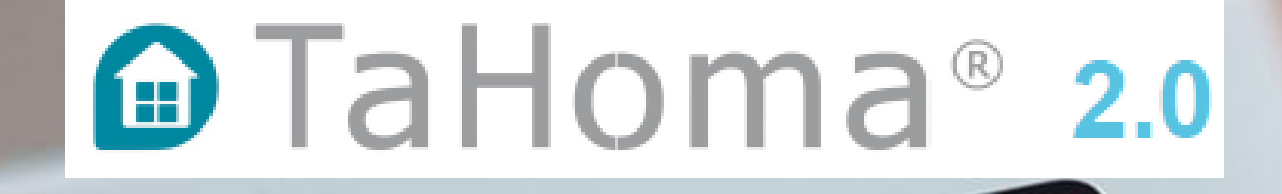

Riburne O | @ Produkte

somfy.

. .

1111

0

TaHoma"

BAX

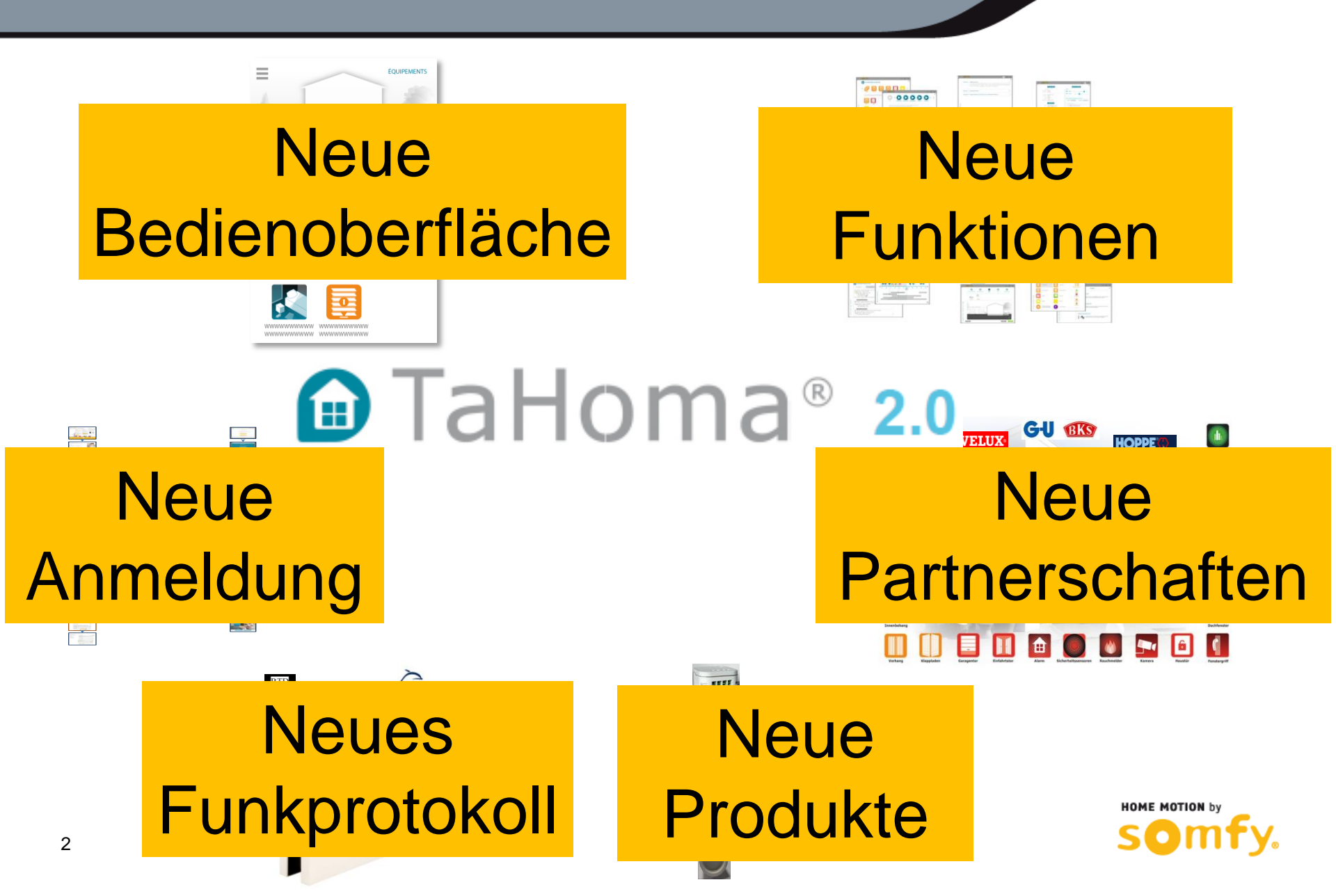

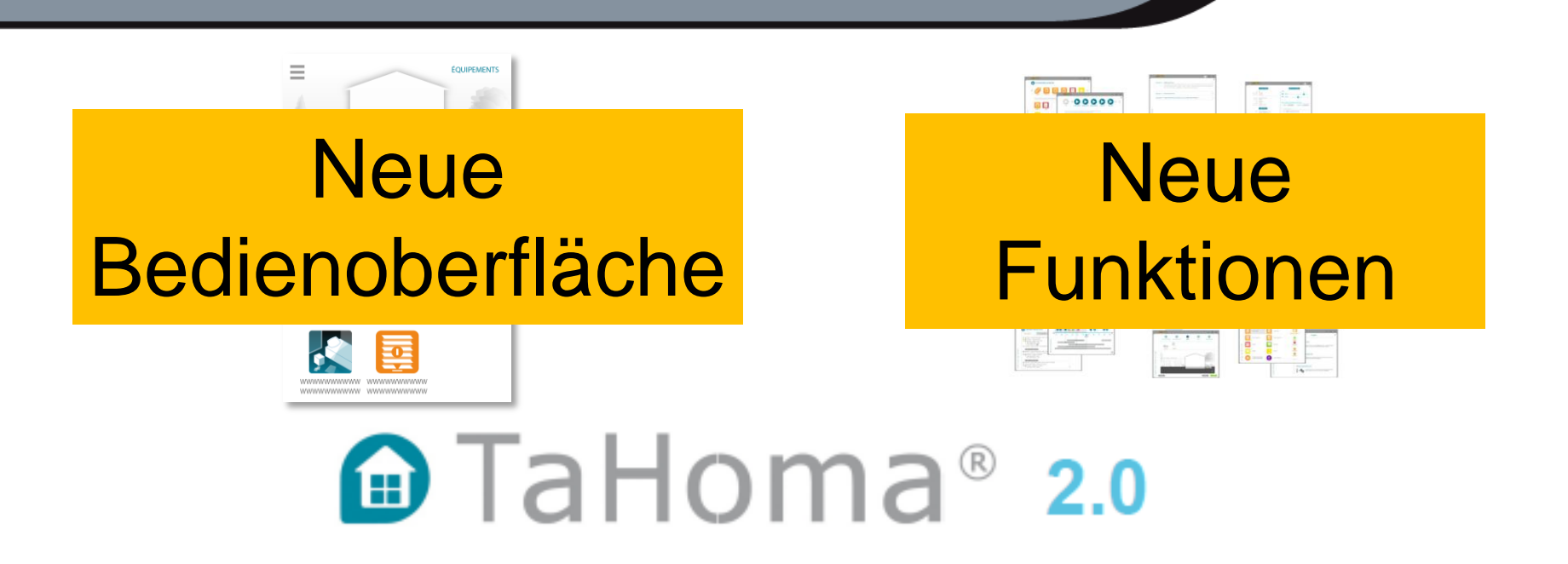

Dieses Dokument behandelt die folgenden Kapitel:

- Änderungen der bisherigen Oberfläche im Vergleich zur neuen Oberfläche
- Neue Funktionen

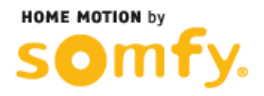

# Neue Bedienoberfläche für alle Bediengeräte

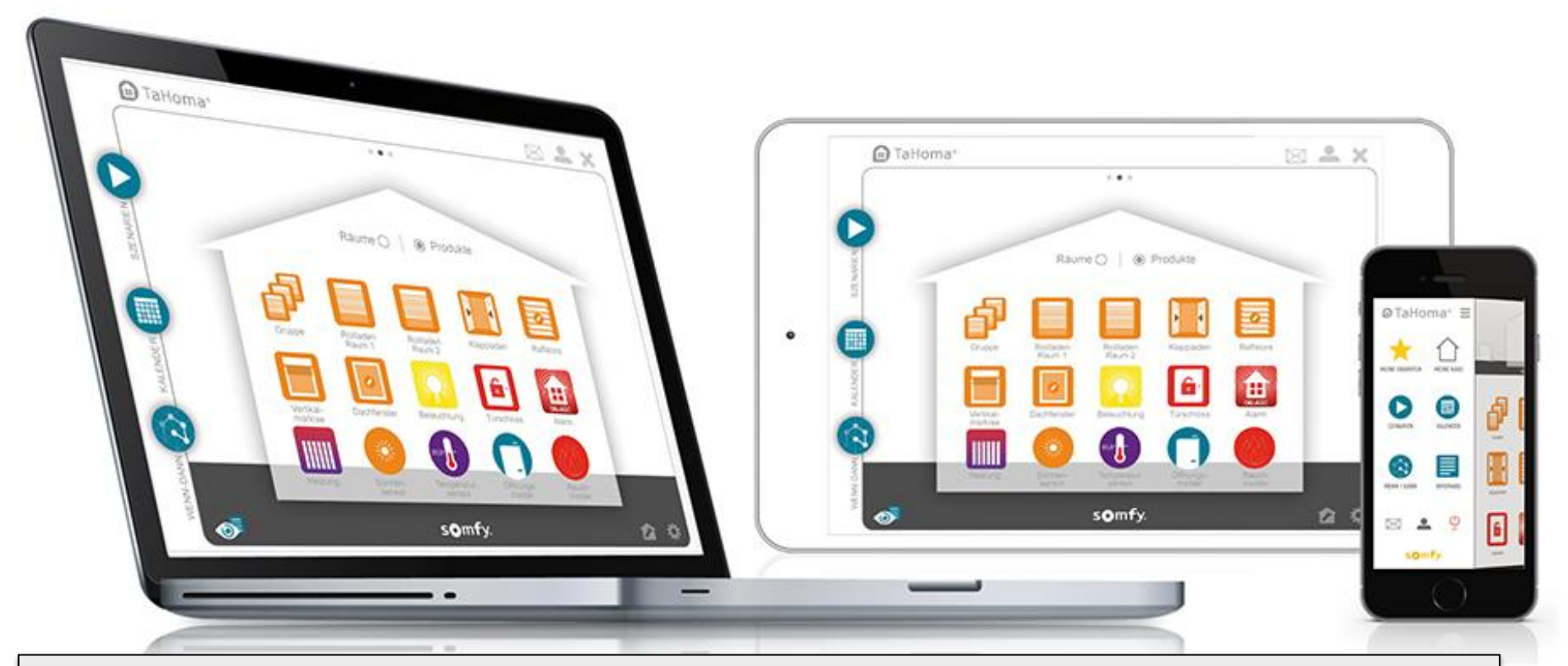

- modernes, helles, übersichtliches Design der neuen Bedienoberfläche
- dank HTML5 skalierbar auf alle Bildschirmgrößen und mit jedem Browser bedienbar
- angepasste Apps für Smartphones und Tablets (iOS und Android)
- Funktionsumfang (Programmierung & Bedienung) bei Tablet-App und PC-Version identisch
- Smartphone-App optimiert f
  ür Bedienung von TaHoma

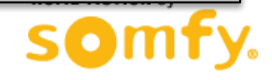

4

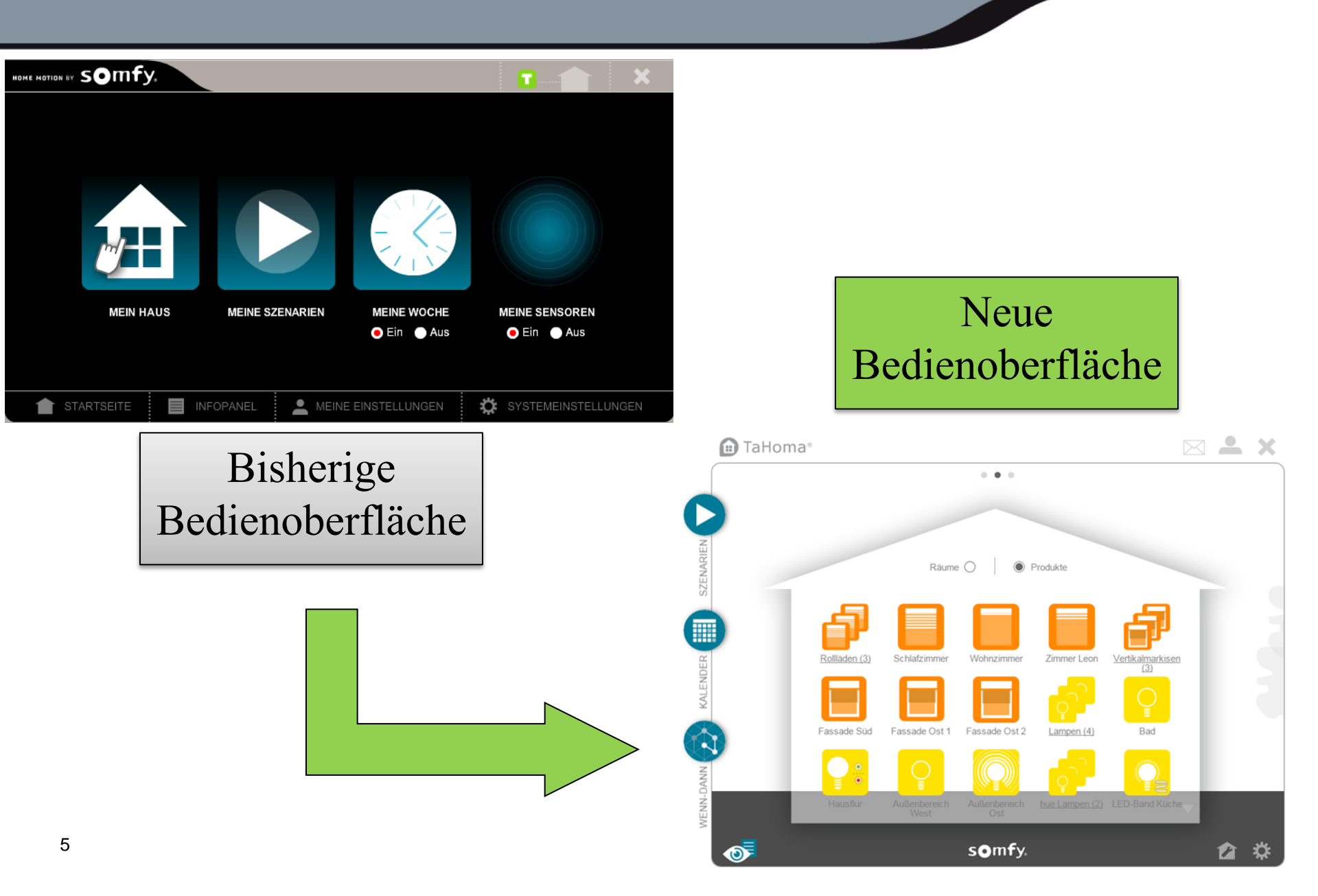

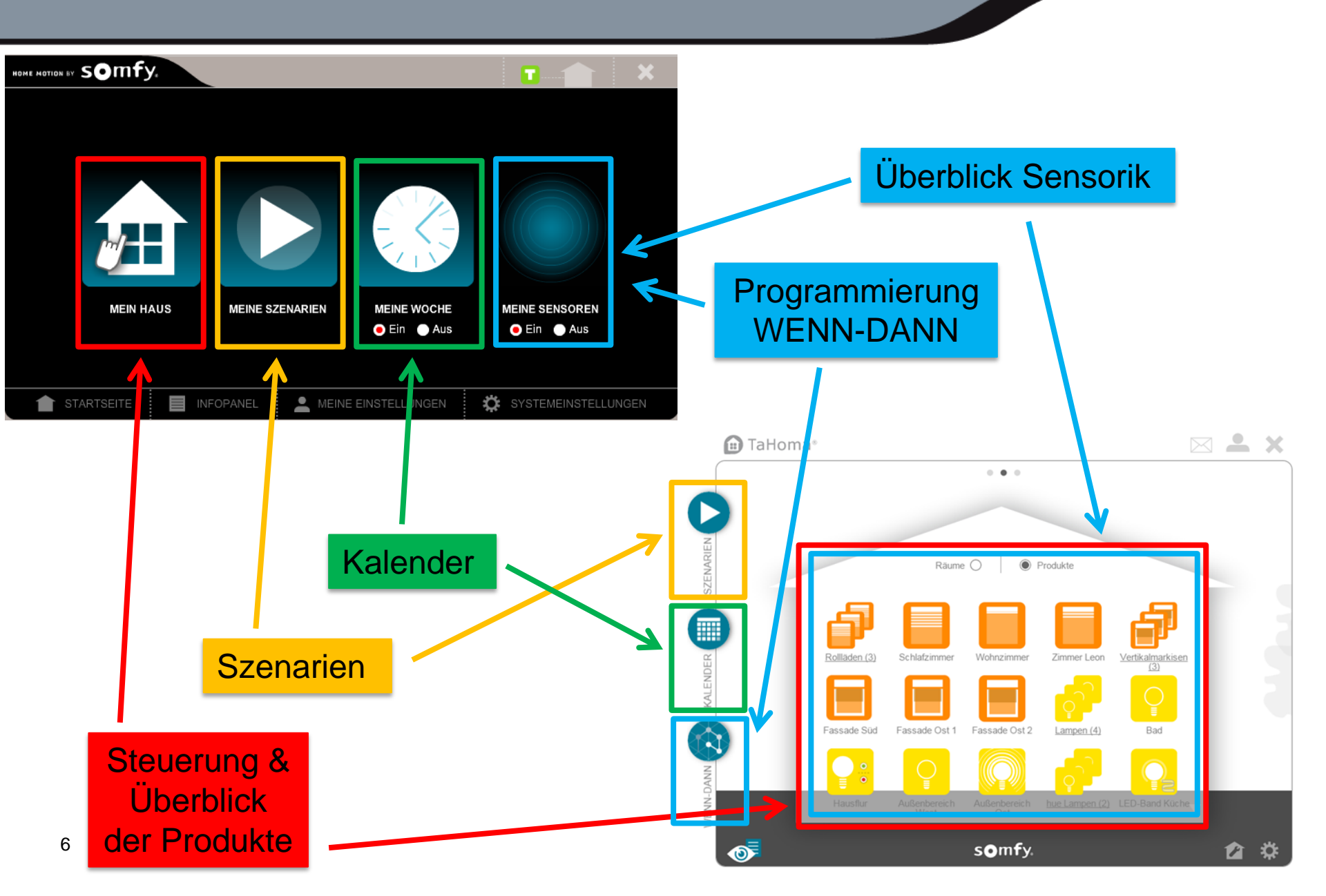

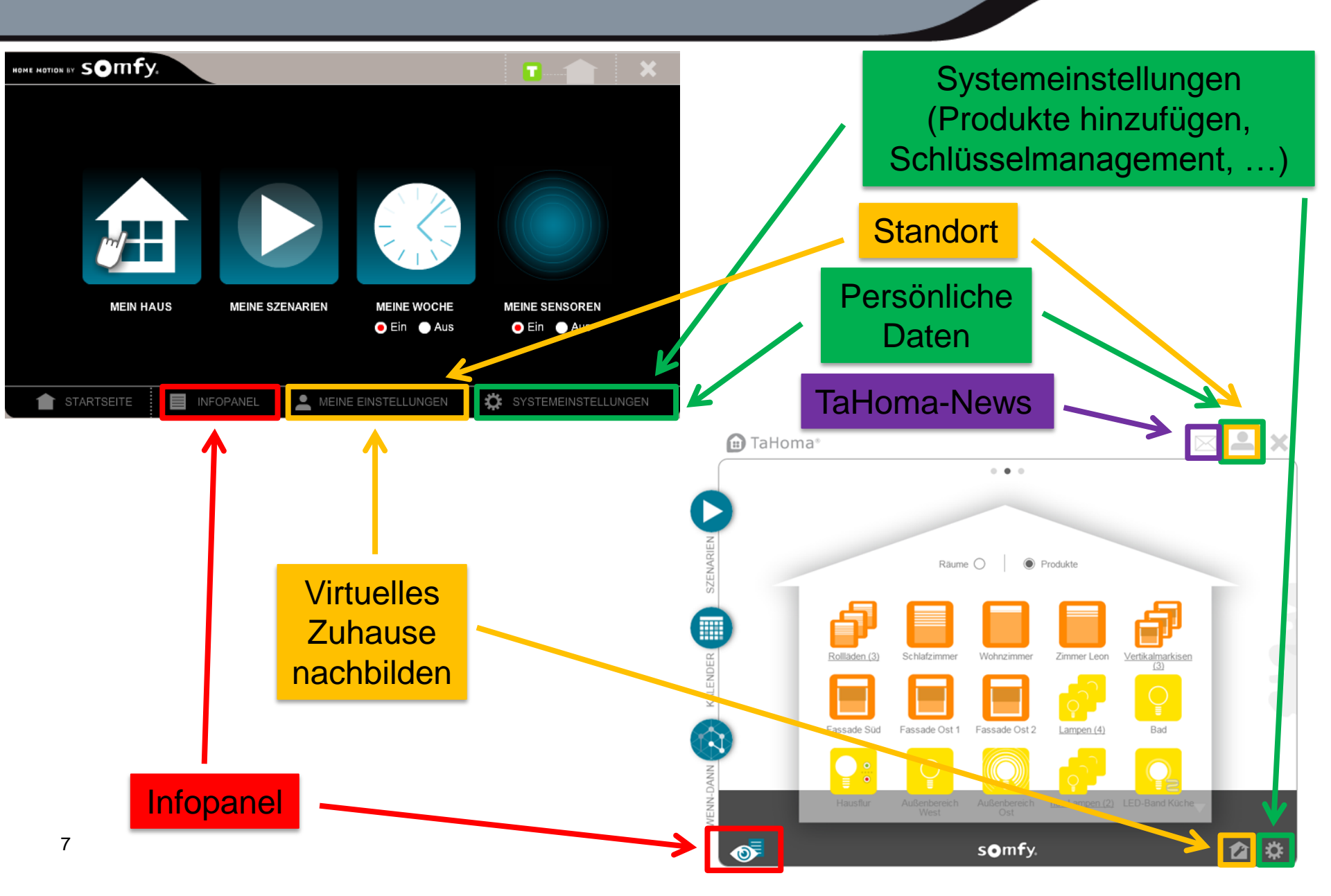

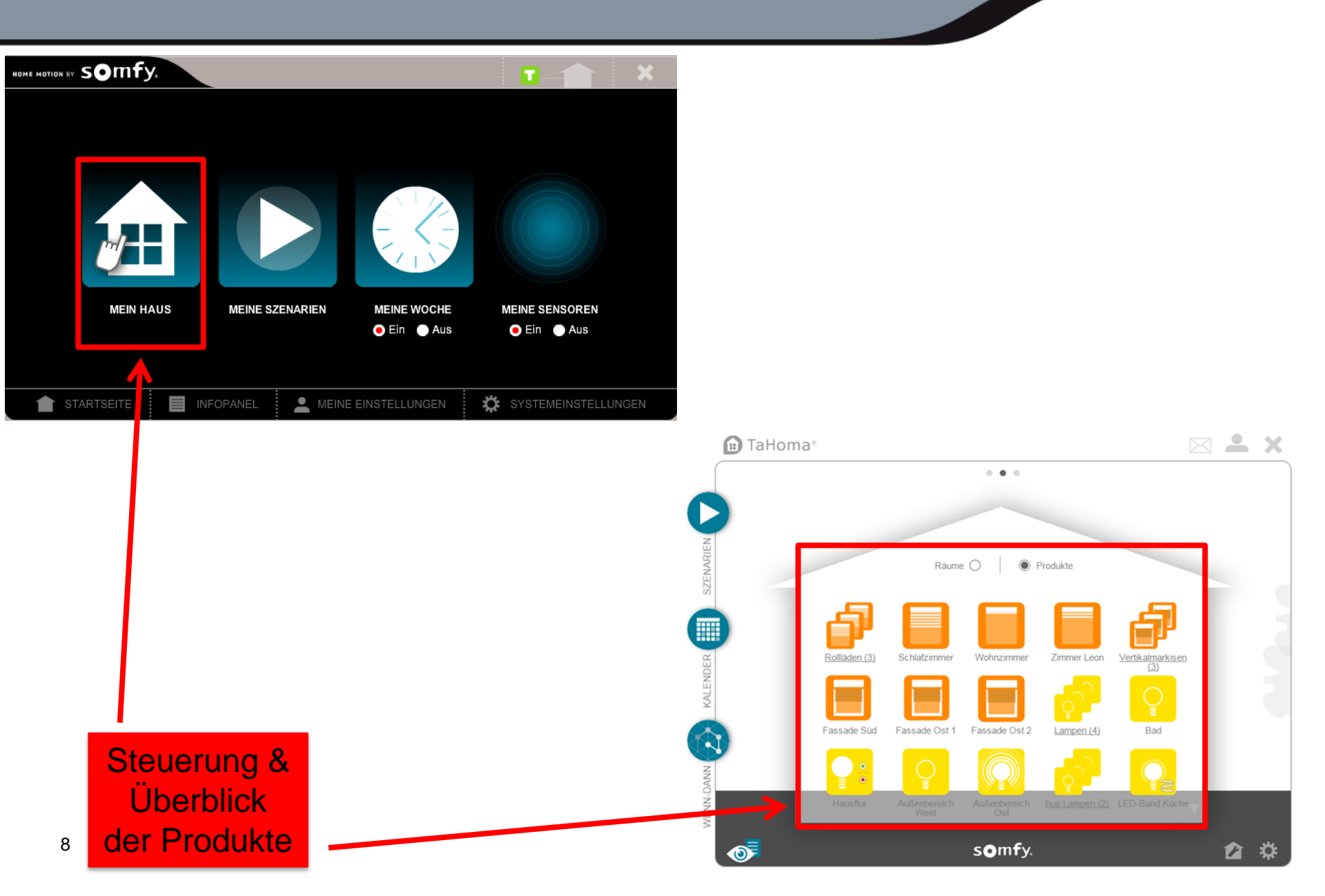

#### Steuerung & Überblick der Produkte

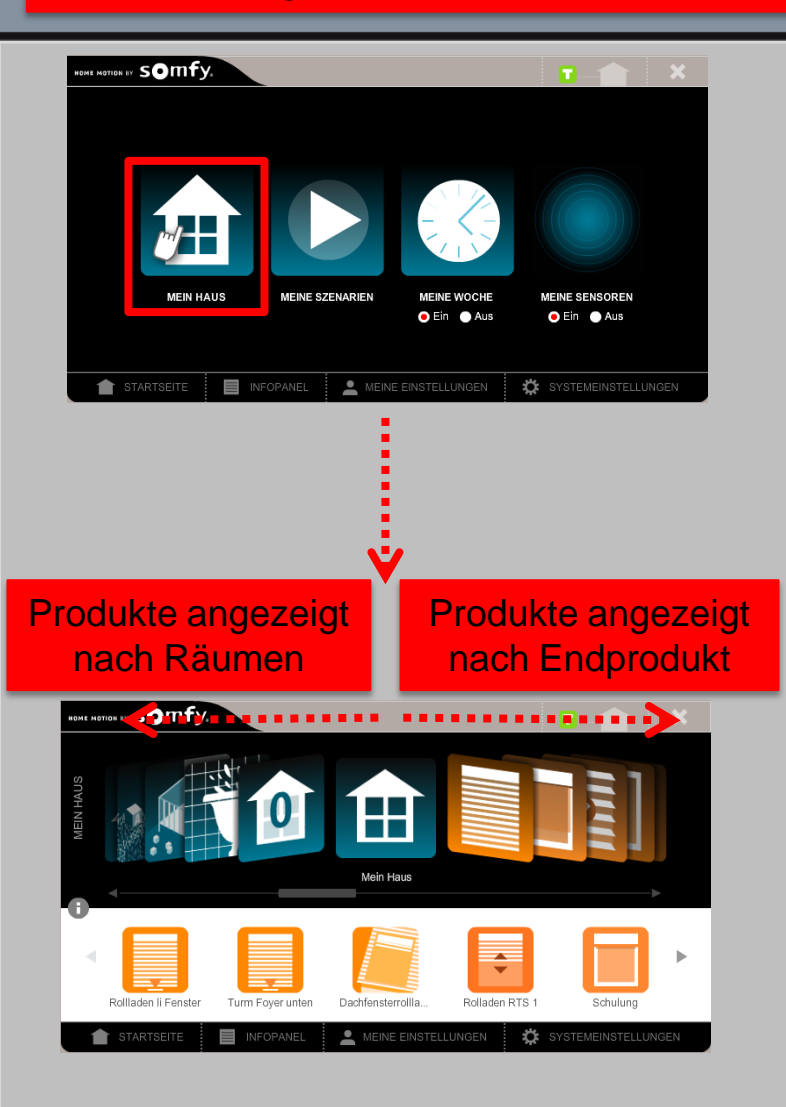

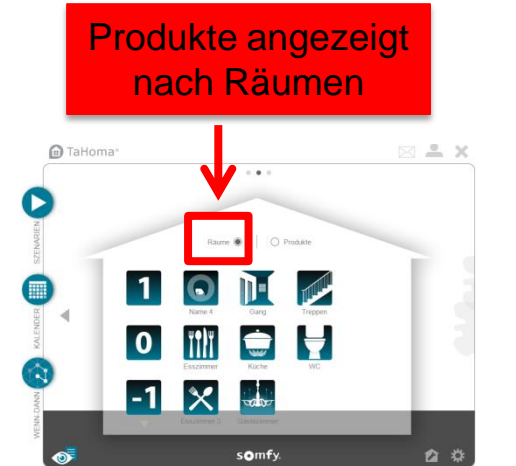

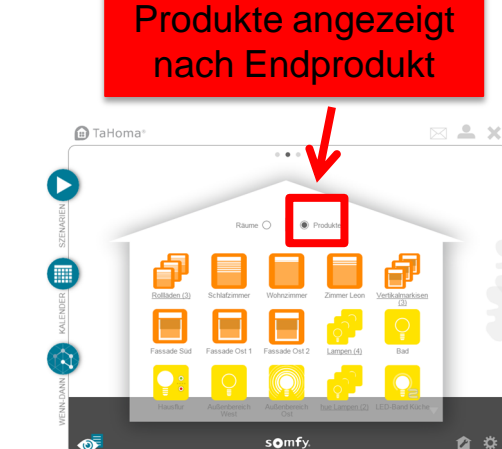

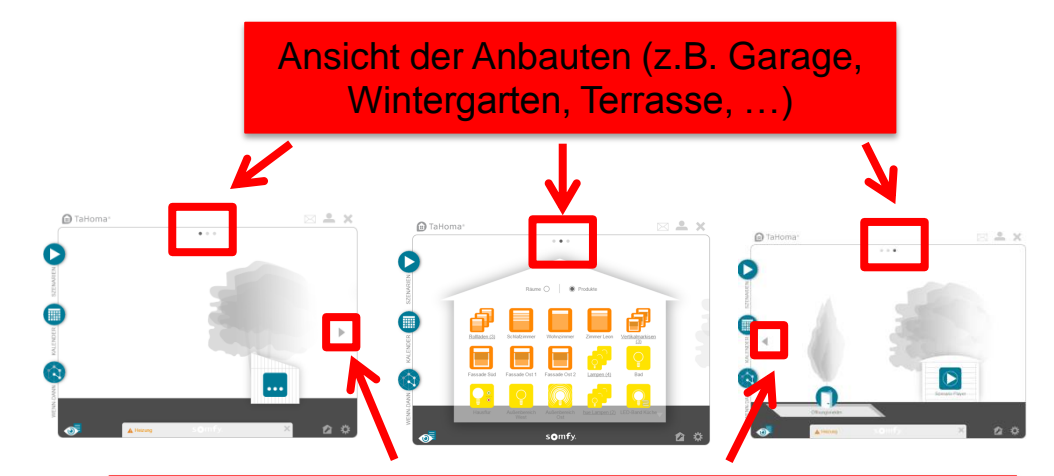

Navigation durch die verschiedenen Bereiche des Zuhauses durch Klicken auf die Navigationspfeile oder Hin- und Herschieben bei Tablet-App

## Steuerung & Überblick der Produkte

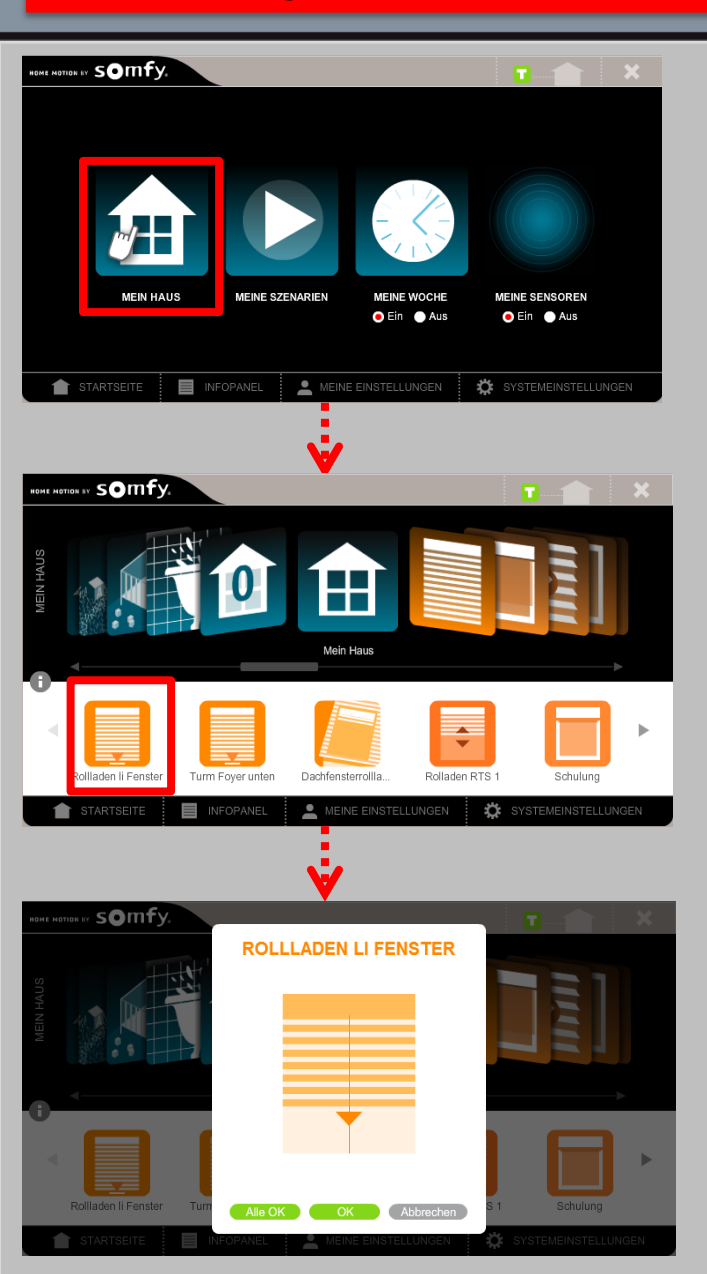

## Einzelsteuerung

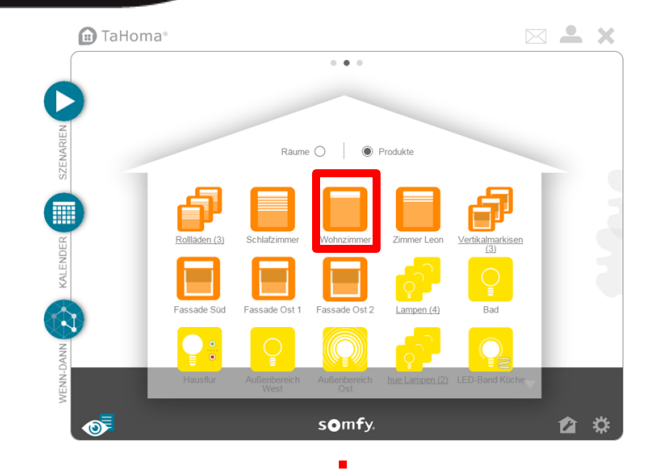

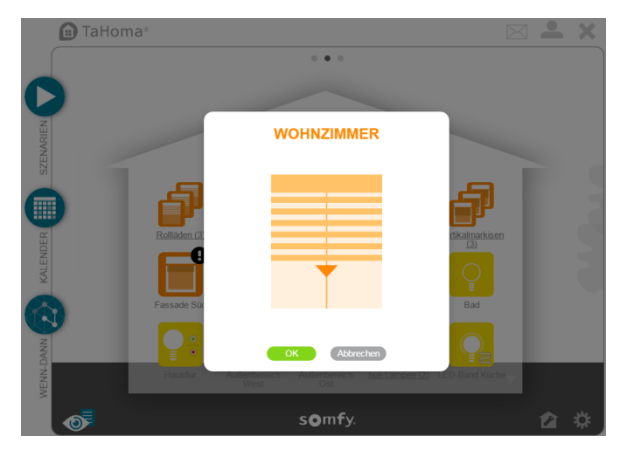

....

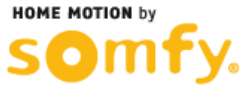

#### Steuerung & Überblick der Produkte

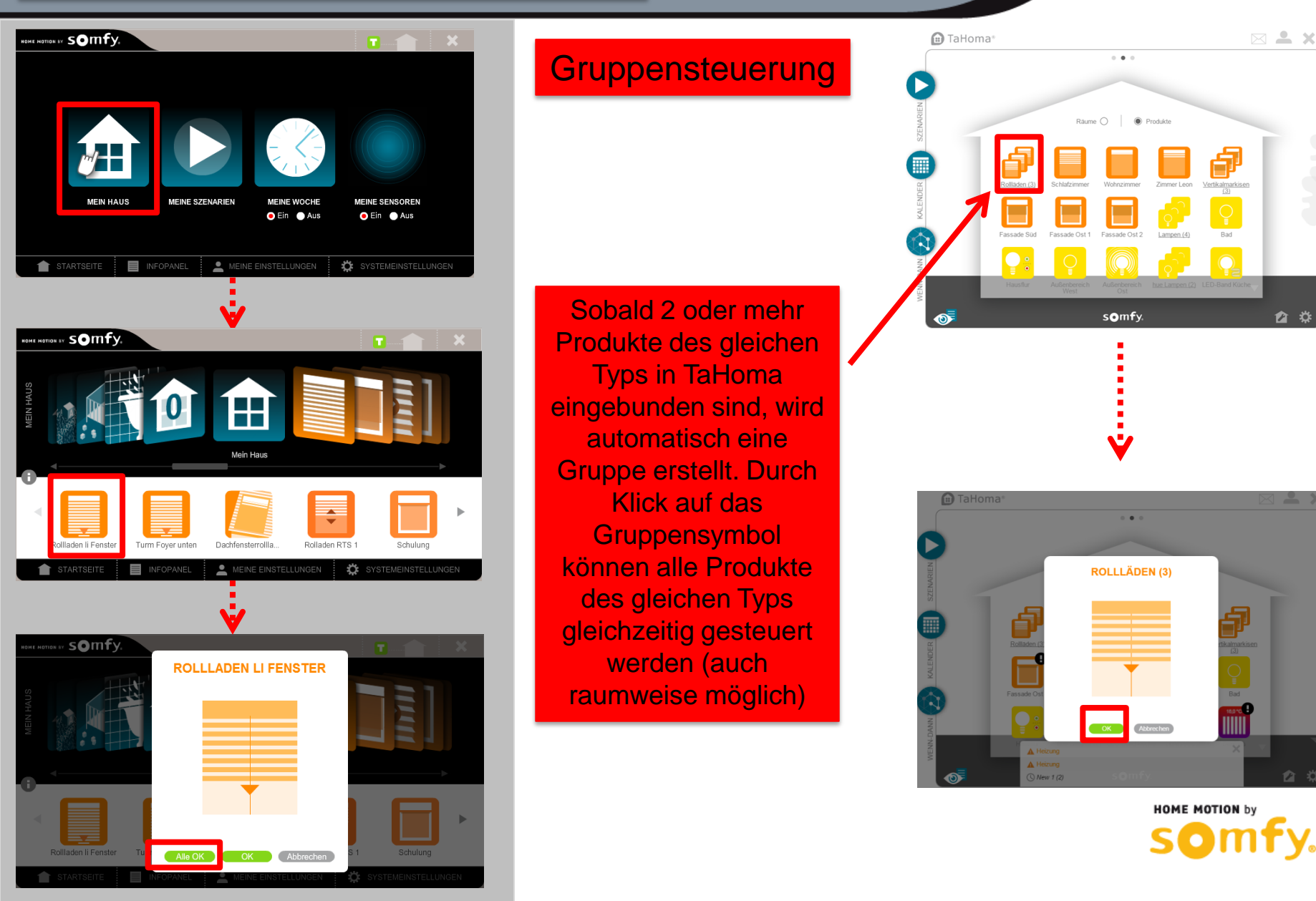

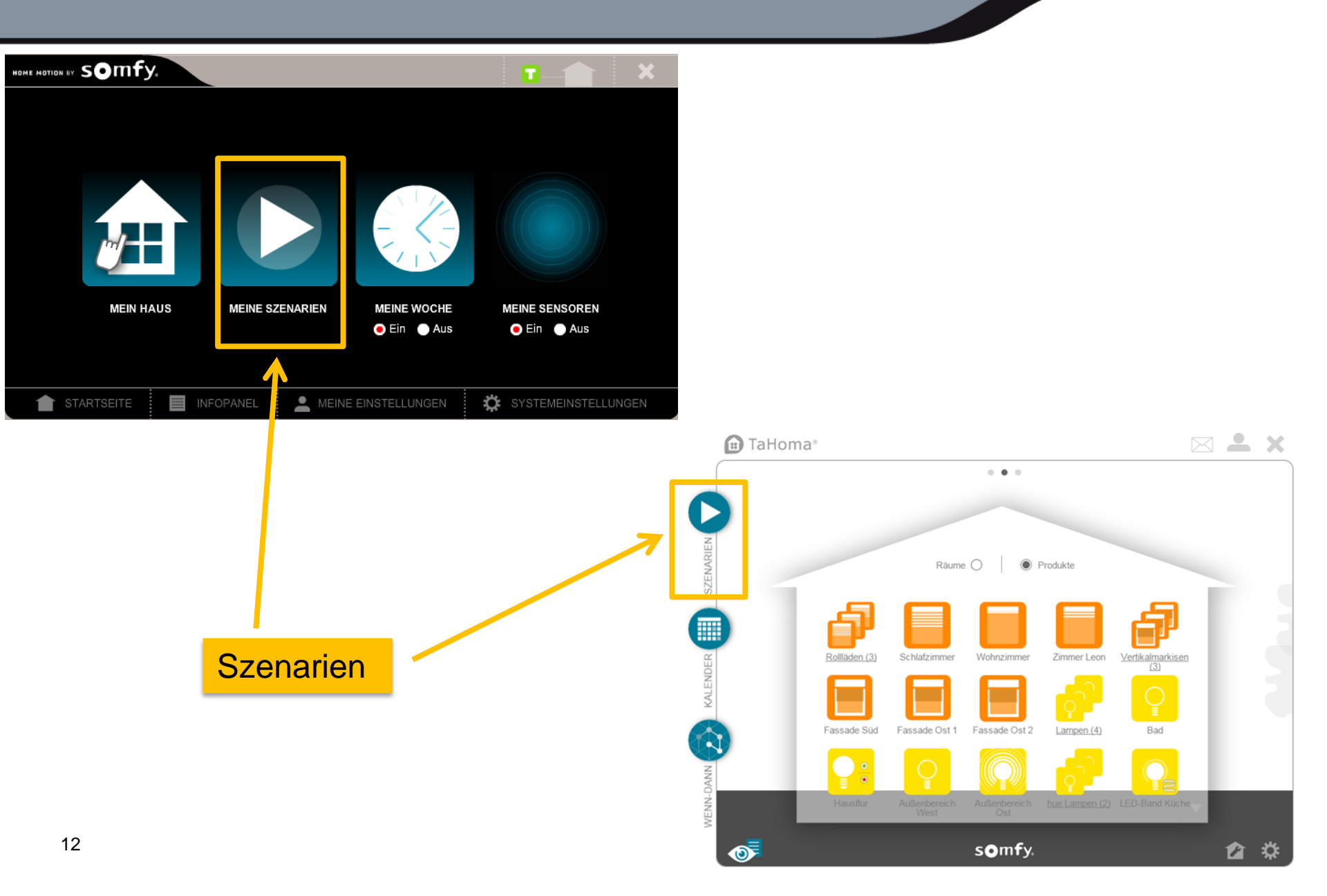

#### Szenarien

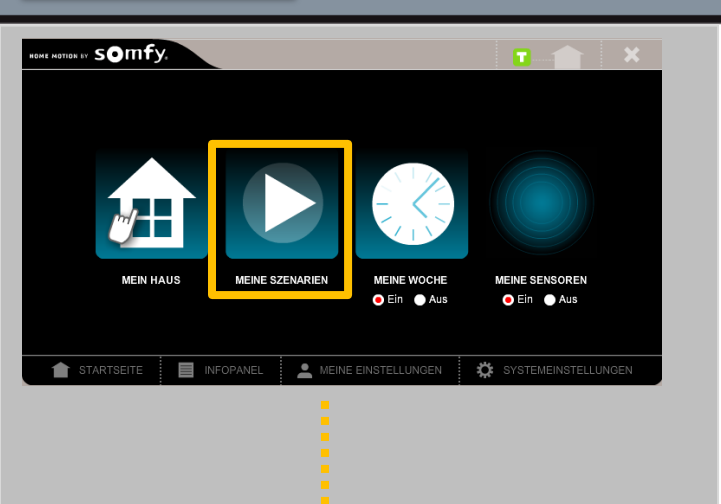

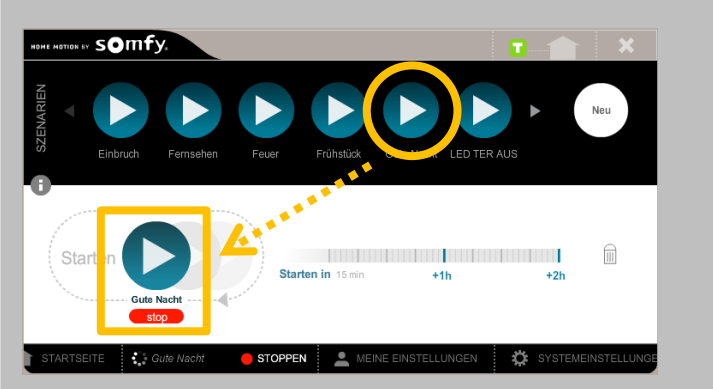

Szenario ablaufen lassen

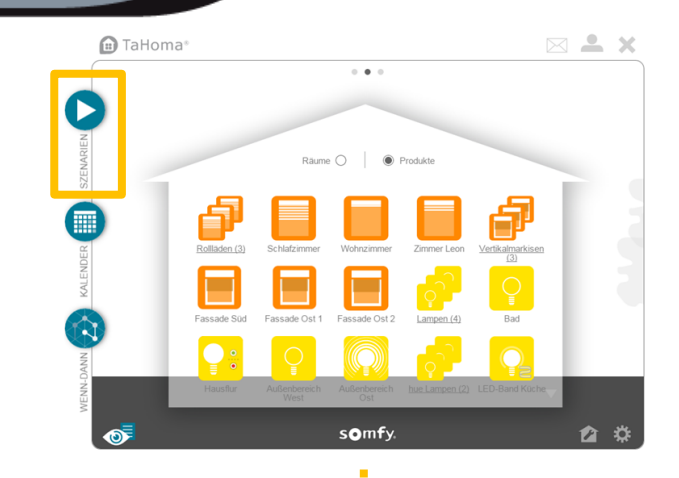

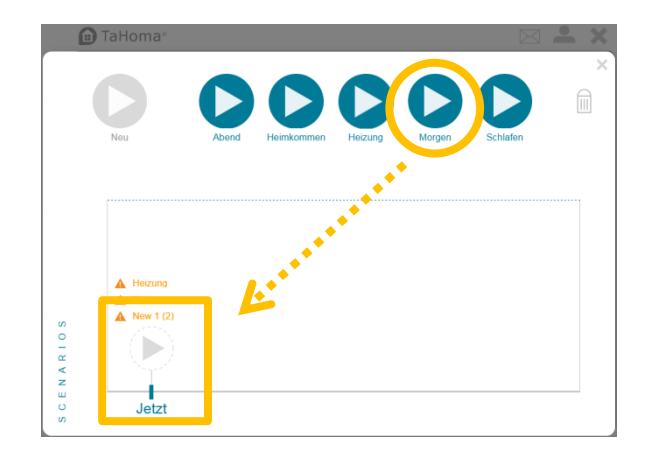

1

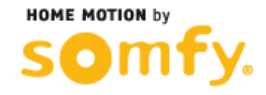

#### **Szenarien**

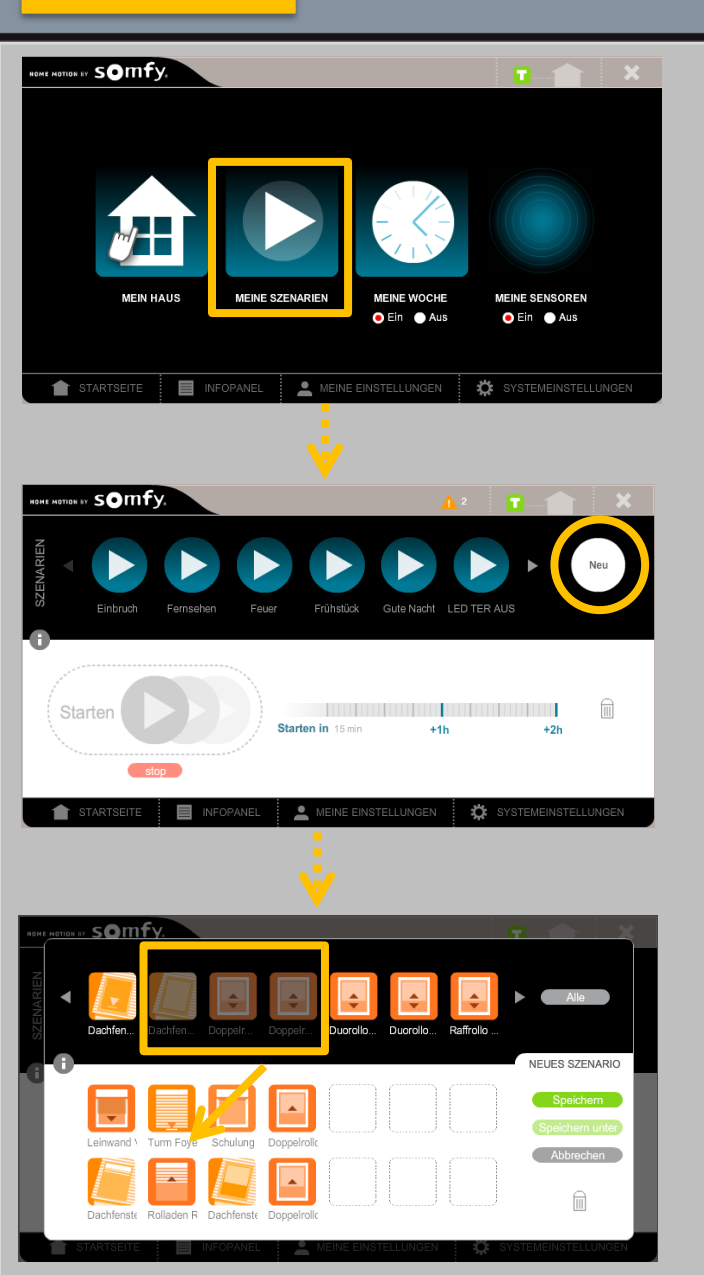

#### Szenario erstellen

Nach Erstellung auf Speichern klicken und einen Namen vergeben

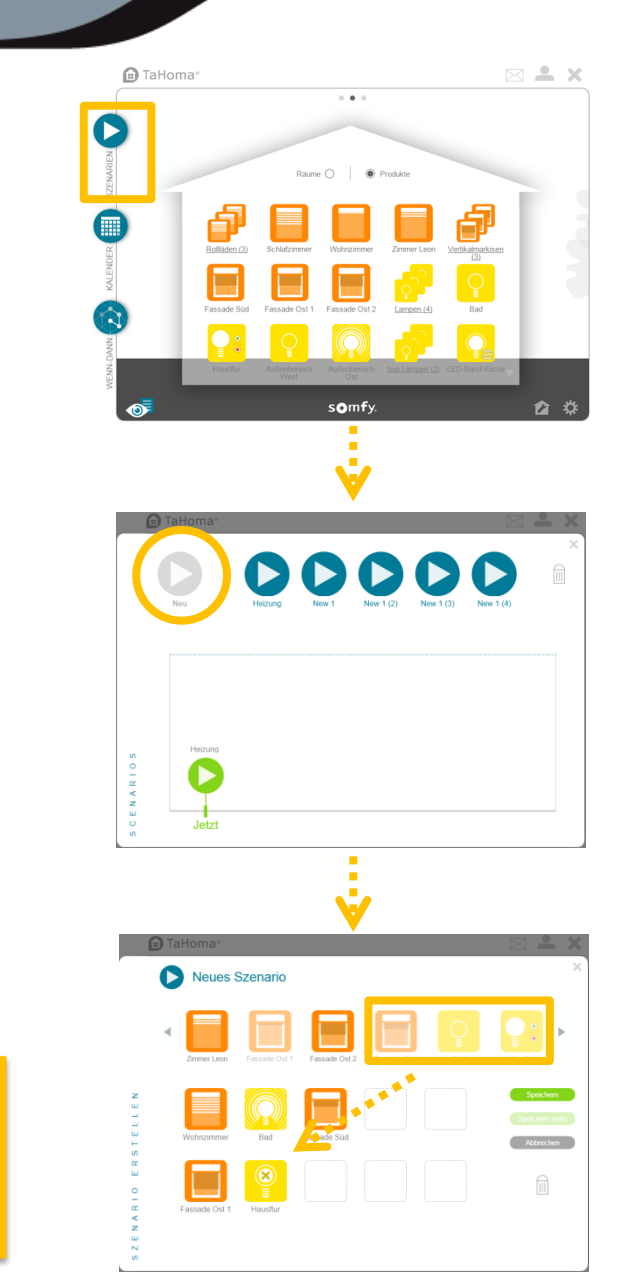

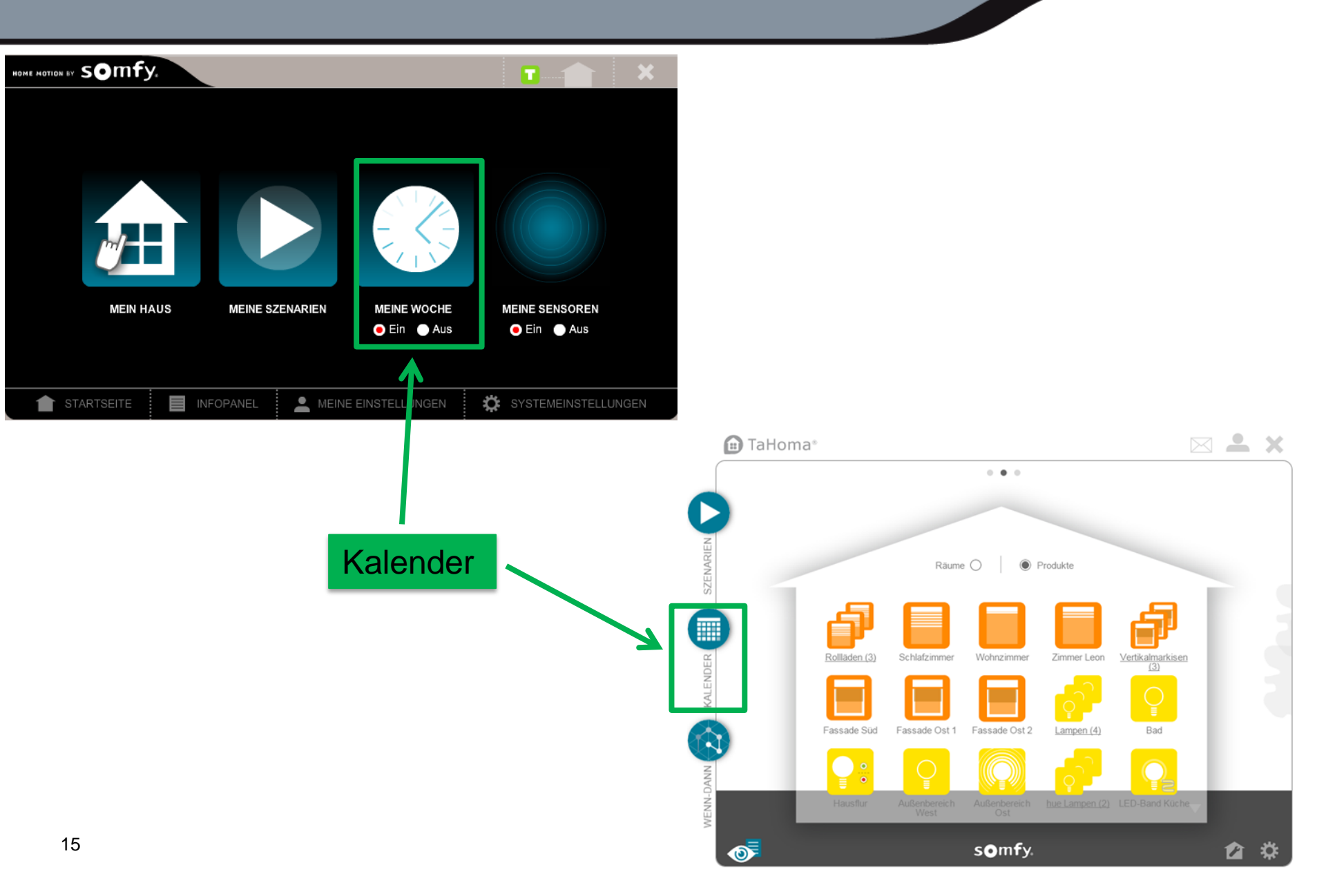

#### Kalender

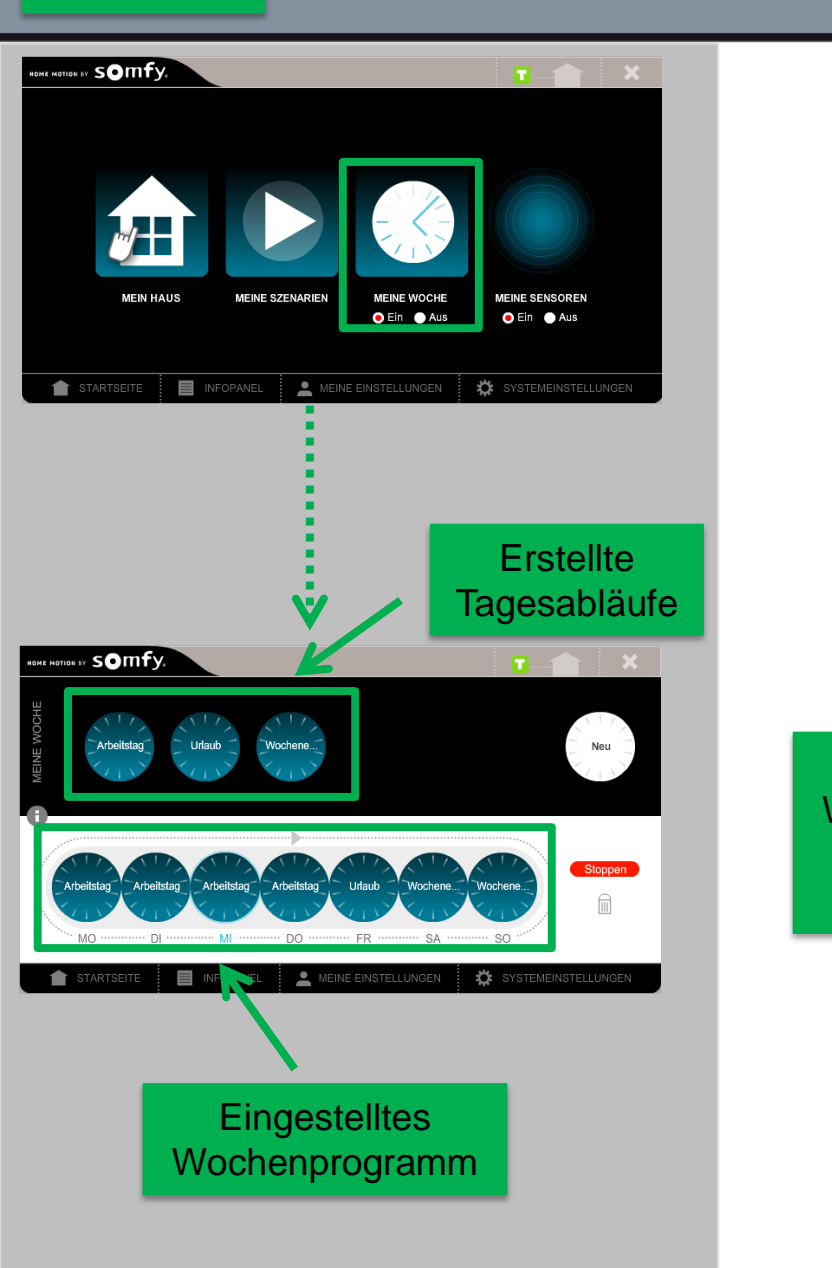

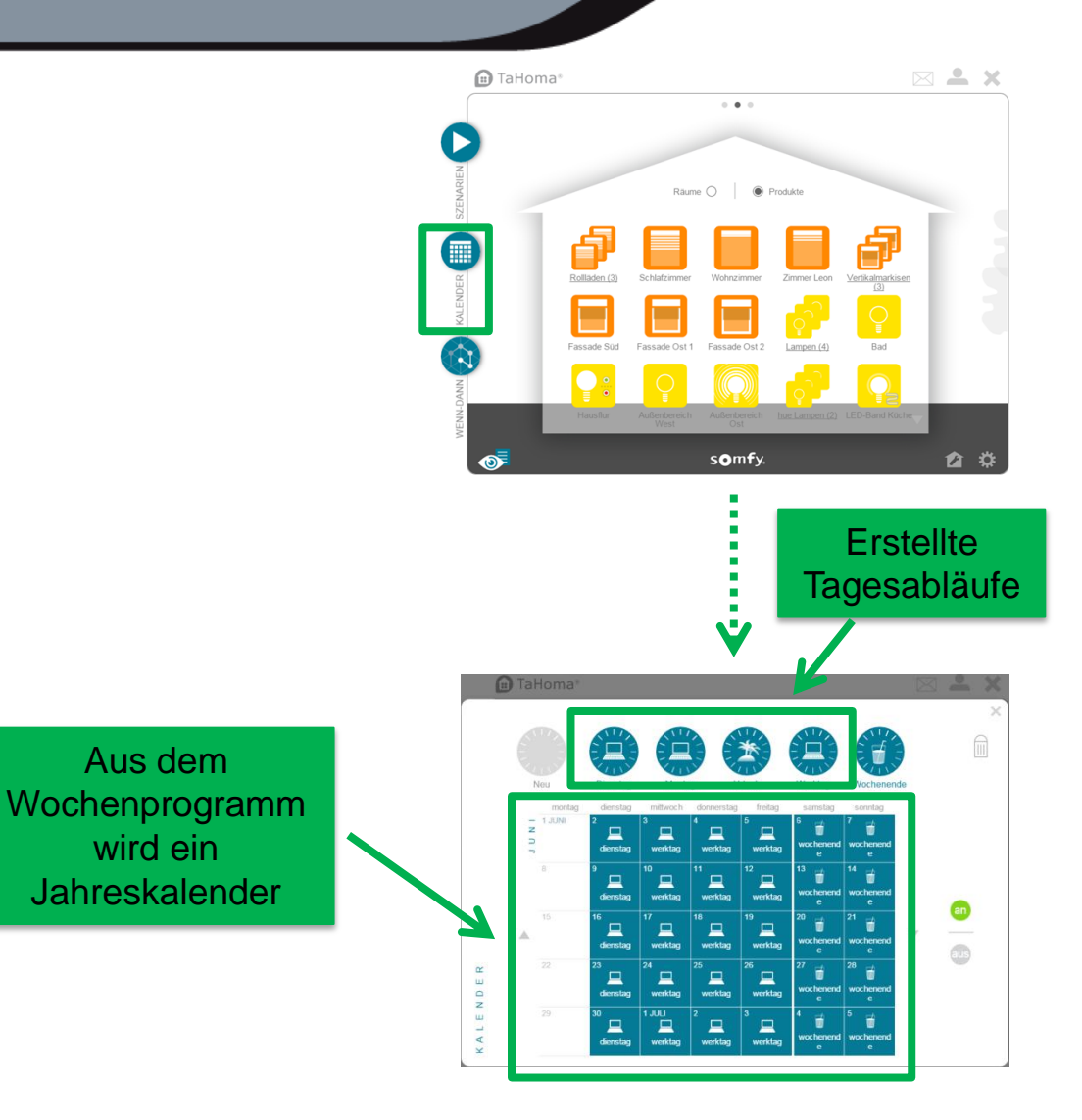

Aus dem

wird ein

Jahreskalender

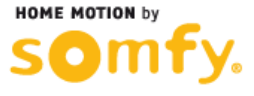

#### Kalender – Tagesablauf erstellen

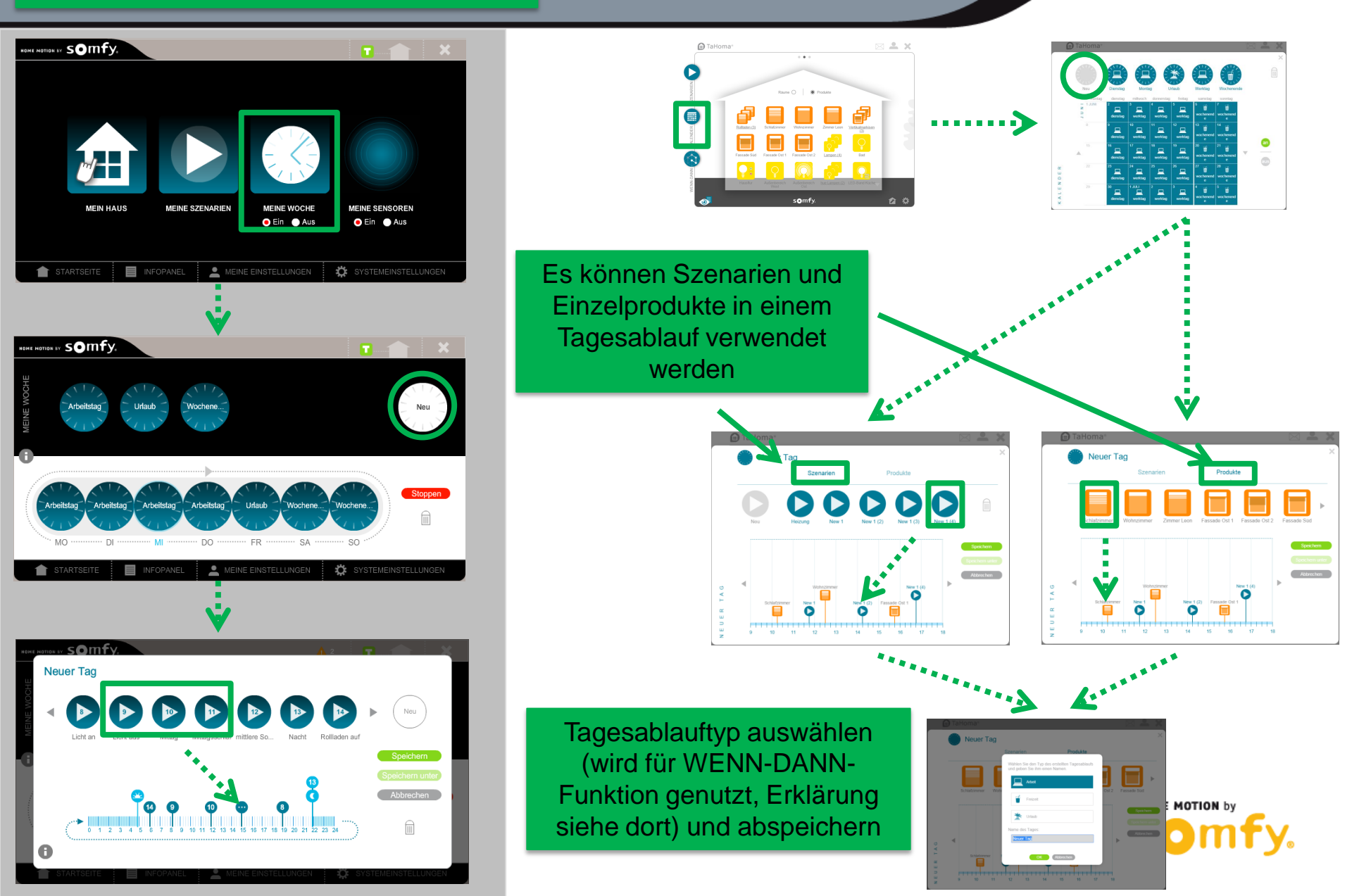

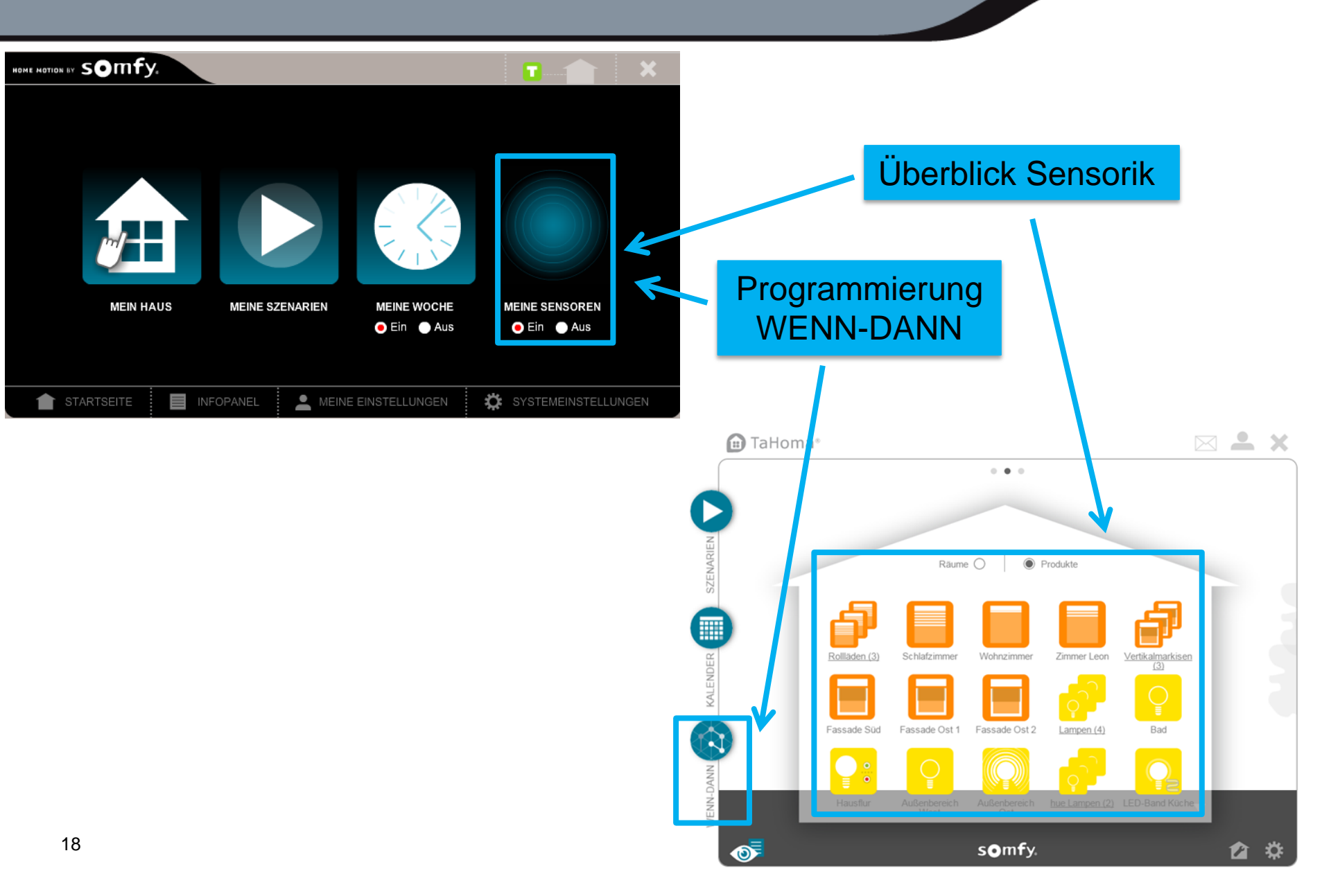

## Überblick Sensorik

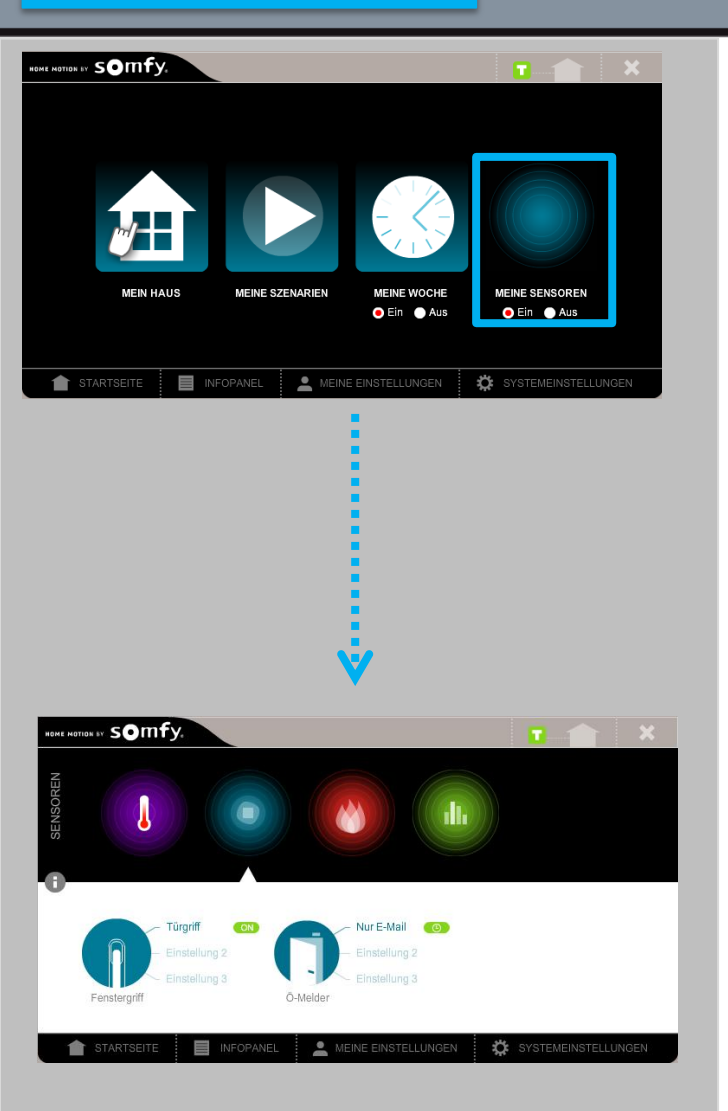

**Die WENN-DANN-**Funktion für Sensoren ist jetzt im Menüpunkt "WENN-DANN" mit neuen Erweiterungen verfügbar

Sensoren werden

zusammen mit den Aktoren auf der

🕞 TaHoma 🖂 🚢 X .... Räume 🔿 🛛 🛞 Produkte 22,7 % ar 5 somfy 1 0 Startseite aufgelistet

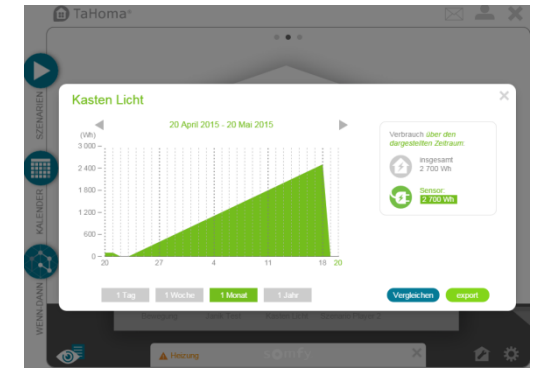

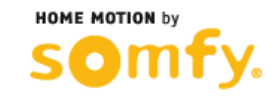

#### Programmierung WENN-DANN

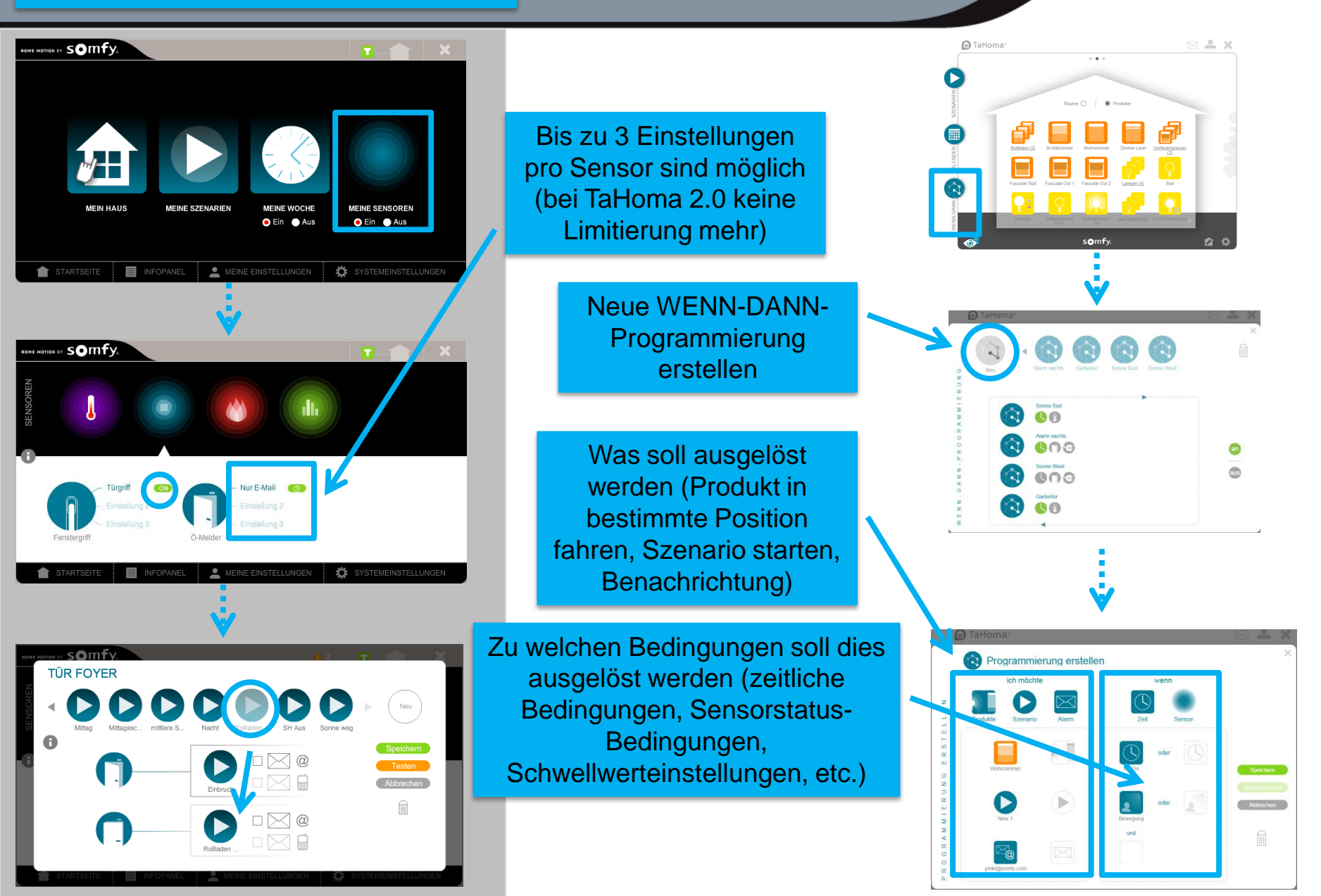

# **EXKURS:**Programmierung WENN-DANN

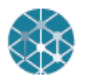

# WENN-DANN Programmierung

In diesem Menü können Sie das Ausführen von Szenarien, die Ansteuerung von einzelnen Produkten und das Versenden von Benachrichtigungen an bestimmte Bedingungen knüpfen. Diese Bedingungen können Zeitkomponenten (wie z.B. nachts in der Zeit zwischen 22 Uhr und 5.30 Uhr) und/ oder Sensorkomponenten (z.B. das Auslösen eines Bewegungsmelders oder die Überschreitung einer bestimmten Temperatur) sein.

Beispiel: Wenn tagsüber die Sonne scheint und die Innentemperatur über 22°C steigt, sollen die Jalousien herunterfahren und die Lamellen schließen

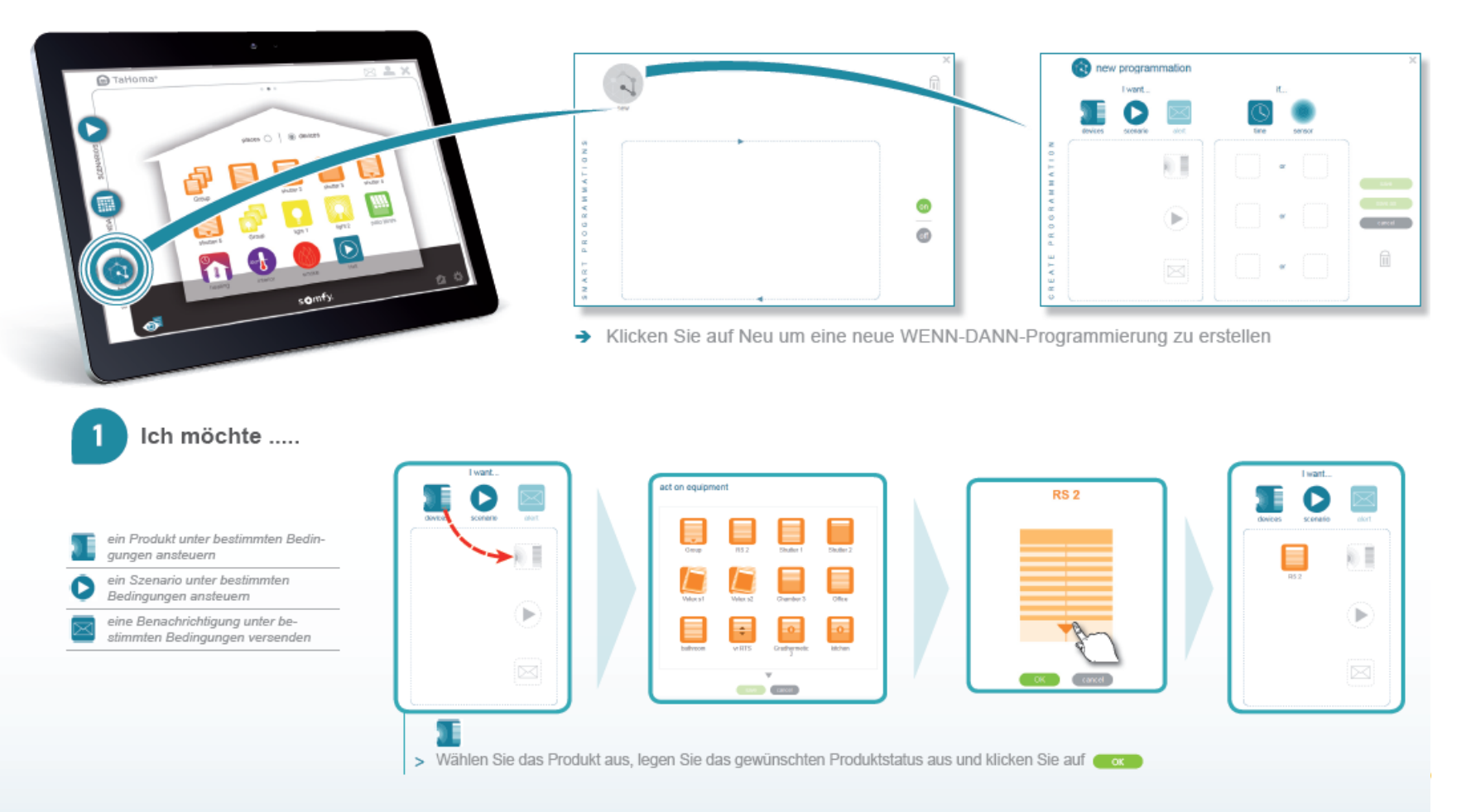

#### EXKURS: Programmierung WENN-DANN

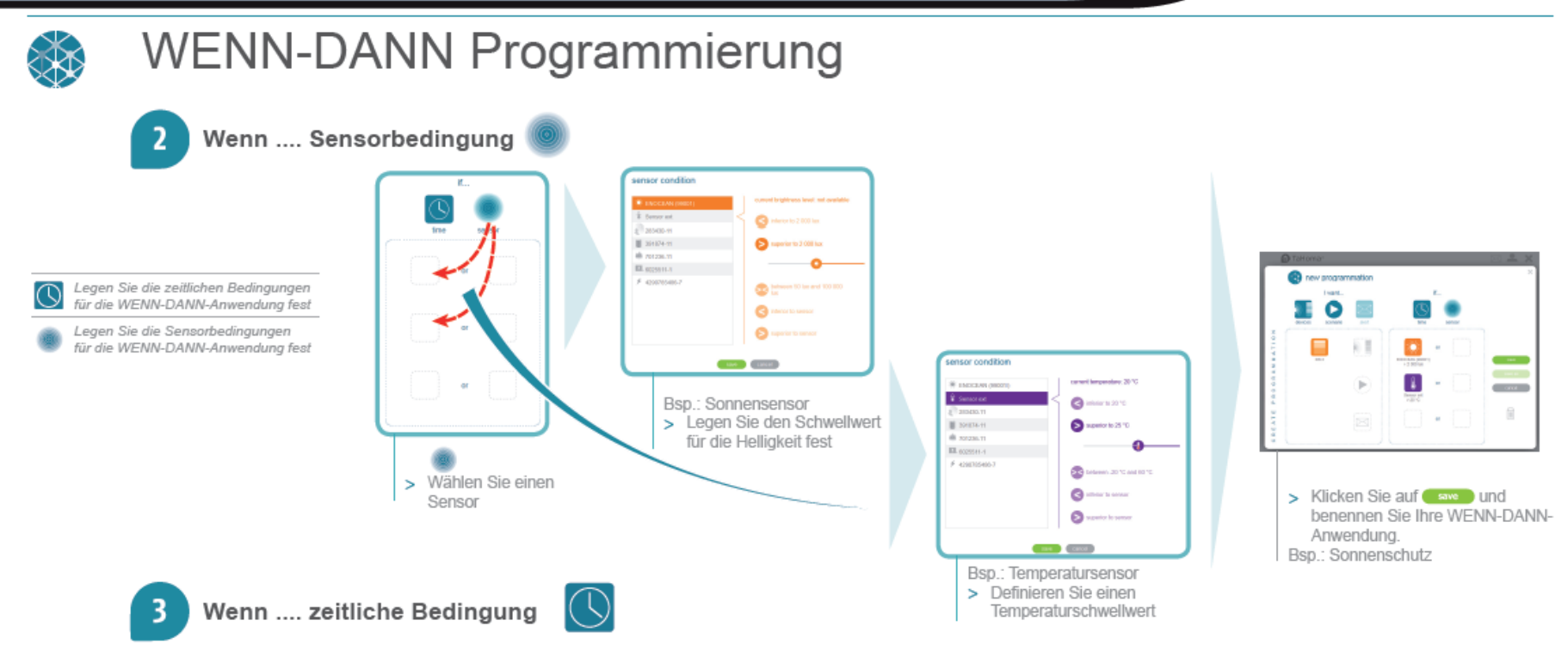

Zusätzlich zu den Sensorbedingungen können Sie auch zeitliche Bedingungen für Ihre WENN-DANN-Programmierung festlegen. Diese Zeitbedingungen werden dann mit den Sensorbedingungen UND-verknüpft.

Bsp.: WENN-DANN-Anwendung "Einbruchsschutz": WENN Bewegungsmelder auslöst UND nachts zwischen 22 Uhr bis 5.30 Uhr DANN Rollläden vollständig schließen, Außenlicht einschalten, Kamerabild aufnehmen, E-Mail versenden.

Folgende Zeitbedingungen können ausgewählt werden:

- Zeitintervall an auswählbaren Tagen
- Wochentag(e)
- → Tagesablauftyp (Arbeit, Freizeit, Urlaub)
- auswählbarer Zeitraum

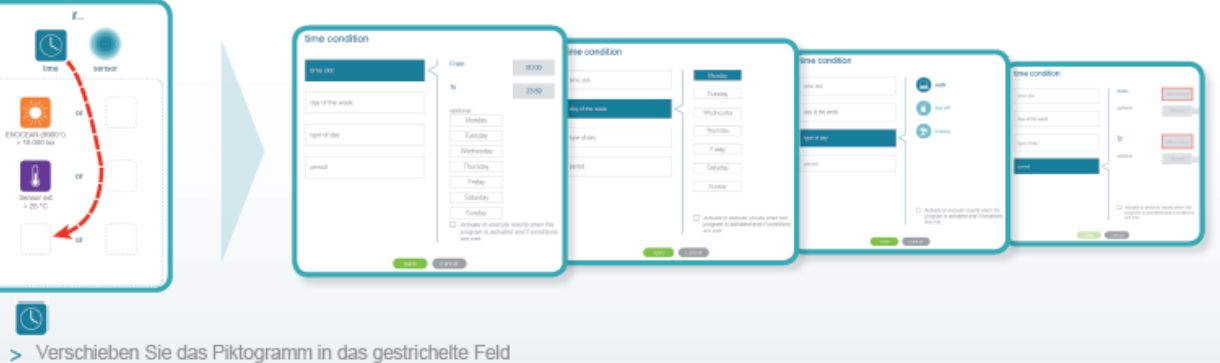

### EXKURS: Programmierung WENN-DANN

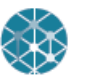

# WENN-DANN Programmierung

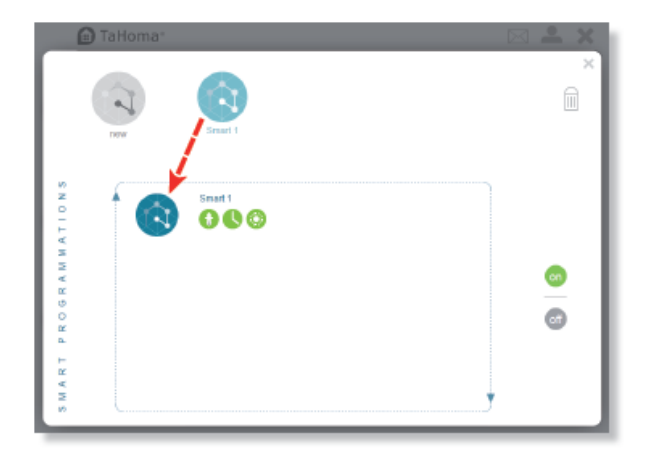

 Platzieren Sie Ihre erstellte WENN-DANN-Anwendung in den gestrichelten Bereich um sie zu aktivieren.

'Wenn eine Bedingung erfüllt ist, ist das entsprechende Piktogramm grün hinterlegt 🥨 (hier: die Bedingung des Sonnensensors ist erfüllt). Wenn eine Bedingung nicht erfüllt ist, ist das entsprechende Piktogramm grau hinterlegt 🚷 (hier: die Bedingung des Temperatursensors ist nicht erfüllt).

Nur wenn ALLE Bedingungen, die Sie in Ihrer WENN-DANN-Programmierung festgelegt haben, erfüllt sind, sind alle Piktogramme grün hinterlegt und die WENN-DANN-Anwendung wird ausgeführt. Bsp.: Alle Bedingungen ( 🔐 🕔 🖏 ) sind erfüllt und die WENN-DANN-Anwendung wird ausgeführt.

Mit einem Klick auf auge deaktivieren Sie die WENN-DANN-Funktionen, d.h. es werden keine WENN-DANN-Anwendungen ausgeführt selbst wenn alle Bedingungen einer WENN-DANN-Anwendung erfüllt sind.

- → Zum Löschen einer WENN-DANN-Programmierung schieben Sie das entsprechende Piktogramm in den Papierkorb
- Zum Verlassen des Menüs auf X klicken.

Um eine WENN-DANN-Anwendung zu deaktivieren, schieben Sie sie außerhalb des gestrichelten Bereichs.

![](_page_23_Picture_1.jpeg)

#### Infopanel

![](_page_24_Figure_2.jpeg)

![](_page_24_Picture_3.jpeg)

Das Infopanel kann nun zwischen einer benutzerfreundlichen grafischen Darstellung oder der bekannten textuellen Anzeige mit Informationen über vergangene und zukünftige ausgeführte Befehle (Fahrbefehle, ausgelöste Szenarien, sensorbedingte Szenarien) hin- und hergeschaltet werden

![](_page_25_Figure_1.jpeg)

#### Virtuelles Zuhause nachbilden

![](_page_26_Picture_2.jpeg)

Sie können Ihr Zuhause nun in 5 übersichtlichen Schritten nachbilden und Ihre Produkte zu den jeweiligen Räumen zuordnen

![](_page_26_Picture_4.jpeg)

![](_page_26_Picture_5.jpeg)

![](_page_26_Picture_6.jpeg)

![](_page_26_Figure_7.jpeg)

![](_page_26_Picture_8.jpeg)

**D** 

-----

1 1 Stock

0

![](_page_26_Figure_9.jpeg)

#### **Standort**

![](_page_27_Figure_2.jpeg)

Die Standortinformationen sind jetzt im Benutzerkonto hinterlegt; auch die persönlichen Daten

![](_page_27_Figure_4.jpeg)

![](_page_27_Picture_5.jpeg)

startseite 📒 🔲 infopanel 📜 👱 meine eins<mark>tellungen 🗄 🚓</mark> systemeinstellung

![](_page_27_Picture_8.jpeg)

![](_page_28_Figure_1.jpeg)

#### Persönliche Daten

![](_page_29_Picture_2.jpeg)

![](_page_29_Figure_3.jpeg)

![](_page_29_Picture_4.jpeg)

#### Systemeinstellungen

![](_page_30_Figure_2.jpeg)